# PANDUAN OPERATOR DESA/KELURAHAN SISTEM INFORMASI TANAMAN PANGAN & HORTIKULTURA (TAPARA) DINAS PERTANIAN KABUPATEN POHUWATO PROVINSI GORONTALO

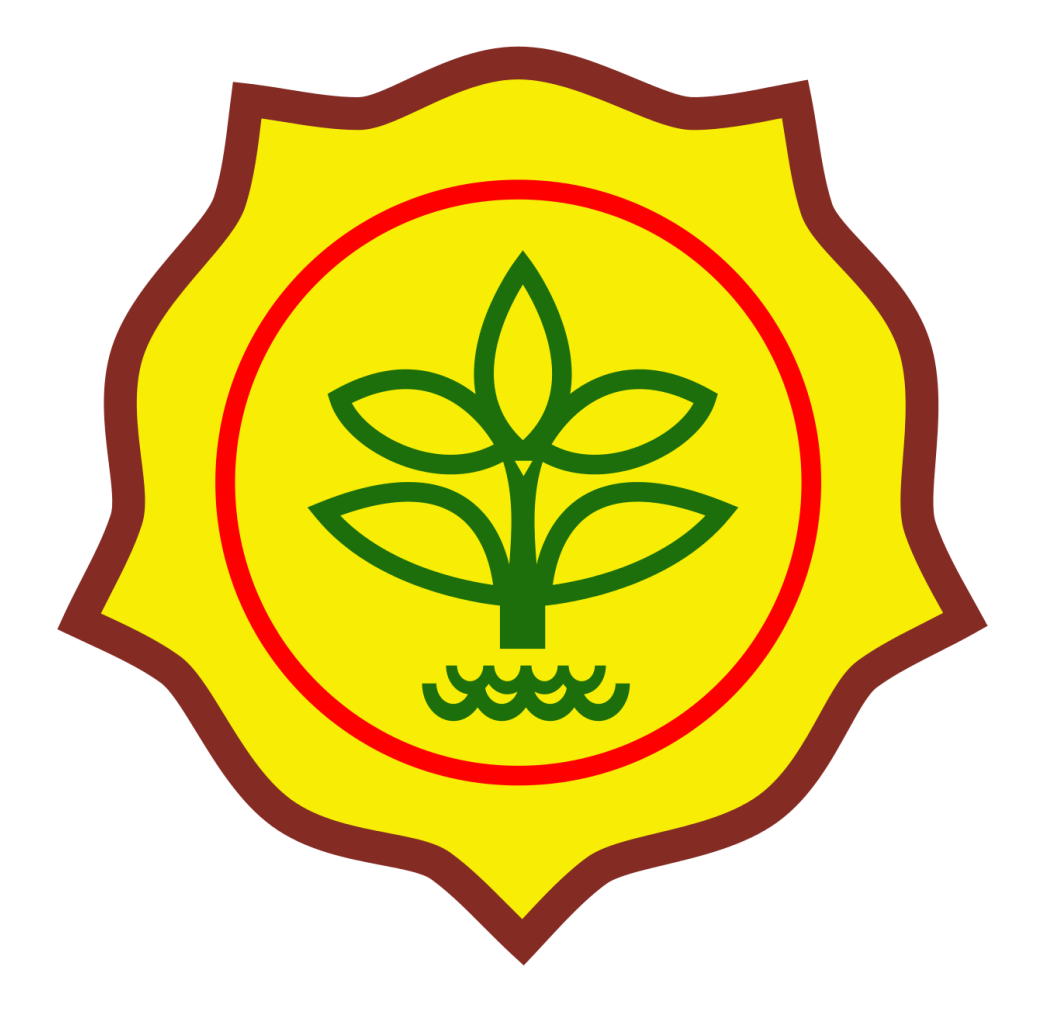

Dibuat oleh: Tim Pengembang TAPARA

## 1. Halaman Masuk

Pada halaman masuk seperti gambar dibawah ini,

|                                                          | Sistem Informasi Tanaman Pangan & Hortikultura<br>Dinas Pertanian Kabupaten Pohuwato, Gorontalo |                                                                          |
|----------------------------------------------------------|-------------------------------------------------------------------------------------------------|--------------------------------------------------------------------------|
|                                                          | Masuk Silahkan Memasukan Jenis Pengguna, Email & Password Dengan Benar.                         |                                                                          |
| 🕑 Tentang 🛛 🖬 Kotak Saran 🔹 Panduan 📓 Unduh Versi Mobile |                                                                                                 | $\textcircled{\sc 0}$ 2020 Dinas Pertanian Kabupaten Pohuwato, Gorontalo |

#### Gambar 1.1. Halaman Masuk

terdapat beberapa link yaitu:

1. Tentang, merupakan halaman yang menjelaskan tugas & fungsi dari aplikasi.

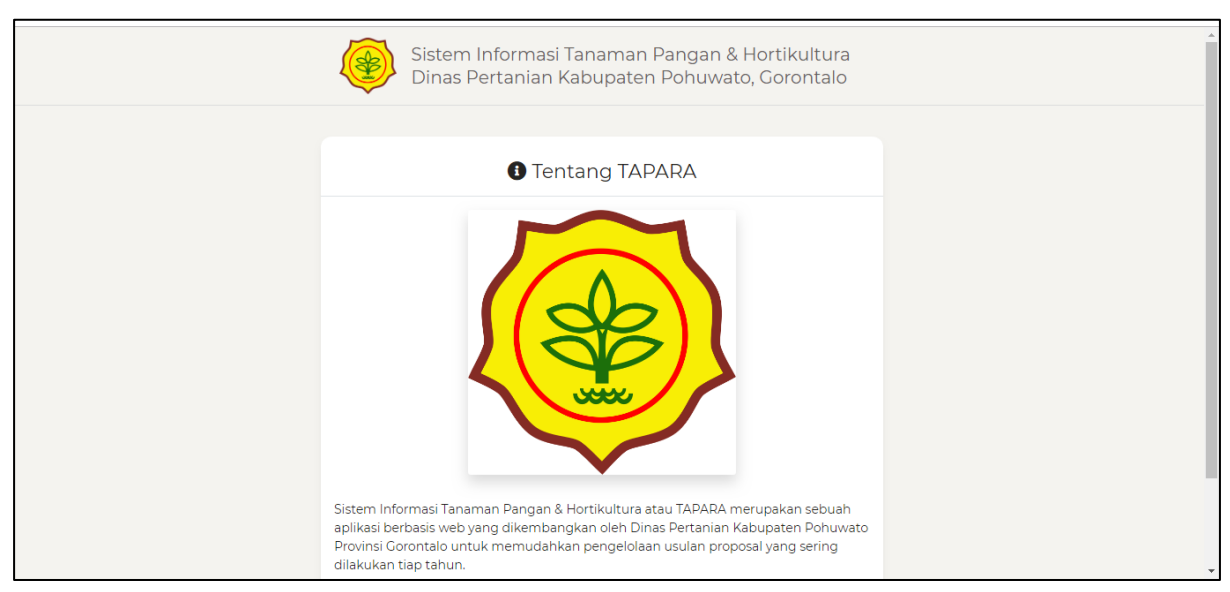

Gambar 1.2. Halaman Tentang

2. Kotak Saran, merupakan halaman untuk bisa digunakan oleh User Guest (Tamu / Tanpa Login) untuk mengirim sebuah feedback / saran yang akan langsung terbaca oleh Kepala Seksi, Kepala Bidang & Kepala Dinas Pertanian.

| Sistem Informasi Tanaman Pangan & Hortikultura<br>Dinas Pertanian Kabupaten Pohuwato, Gorontalo                                                                                             |  |
|----------------------------------------------------------------------------------------------------|--|
| Kotak Saran  silahkan memasukan saran anda terkalit tarapara semua saran yang masuk akan langsung dilihat oleh kepala bidara tarapara sebastikuktura Benada kan bergang dilihat oleh kepala |  |
| bilang tanaman pangan a nortikulutira a kepala dinas pertaman kabupaten ponuwalo provinsi goronkalo Email                                                                                   |  |
| Nama                                                                                                    |  |
| lui                                                                                                    |  |
| <b>₫</b> SUBMIT                                                                                                    |  |

Gambar 1.3. Halaman Kotak Saran

**3. Panduan,** merupakan halaman untuk menyediakan semua panduan yang berkaitan dengan aplikasi.

| Sistem Informasi Tanaman Pangan & Hortikultura<br>Dinas Pertanian Kabupaten Pohuwato, Gorontalo                                             | Â |
|----------------------------------------------------------------------------------------------------|---|
|                                                                                                    |   |
| 🔀 Panduan<br>silahkan mengunduh panduan penggunaan sistem informasi tanaman pangan & hortikultura<br>(tapara) sesuai dengan jenis pengguna. |   |
| File Panduan Kepala Dinas<br>panduan-kadis-tapara-13102020 pdf<br>File Panduan Kepala Bidang<br>panduan-kabid-tapara-13102020 pdf           |   |
| File Panduan Kepala Seksi<br>panduan-kasi-tapara-13102020.pdf                                                                               |   |
| File Panduan BPP<br>panduan-bpp-tapara-13102020.pdf                                                                                         |   |
| File Panduan Ppd<br>panduan-ppd-tapara-13102020.pdf                                                                                         |   |
| File Panduan Kades<br>panduan-kepala-deskel-tapara-13102020.pdf                                                                             |   |
| File Panduan Operator Desa<br>panduan-operator-deskel-tapara-13102020.pdf                                                                   |   |
| File Panduan PPL<br>panduan-ppl-tapara-13102020.pdf                                                                                         |   |
| File Panduan Convert PDF, Image, & Seting View PDF di Browser<br>contoh.pdf                                                                 | - |

Gambar 1.4. Halaman Panduan

**4.** Unduh Versi Mobile / Unduh APK, meruapakan halaman yang akan mengarahkan ke google drive dimana aplikasi mobile disimpan.

| 🔥 Drive               |              | Login |
|-----------------------|--------------|-------|
| Tapara versi Mobile   | DOWNLOAD SEM |       |
| File                  | Nama 🗸       | r     |
|                       |              |       |
| :=                    |              |       |
| •-                    |              |       |
|                       |              |       |
| E TAPARA Pohuwato.apk |              |       |
|                       |              |       |
|                       |              |       |
|                       |              |       |
|                       |              |       |

Gambar 1.5. Halaman Unduh APK / Unduh Versi Mobile

# 2. Halaman Beranda

Setelah user mengisi form login dan masuk maka akan diarahkan ke halaman Beranda seperti gambar berikut:

| TAPARA V.1.0 | Beranda                    |                                                         |          | 👃 Notifikasi S | 😫 OP Desa         | (Buntulia Tengah)   | 😝 Keluar          |
|--------------|----------------------------|---------------------------------------------------------|----------|----------------|-------------------|---------------------|-------------------|
| BERANDA (    | EL P                       | roposal                                                 | Evaluasi |                | Petani            |                     | Kelompok          |
| INFO         |                            | 1                                                       | 1        |                | 3                 |                     | Tani<br>2         |
| PROPOSAL     | Lihat Detail               | Lihat Det                                               | ail      | Lihat Detail   |                   | Lihat Detail        |                   |
| EVALUASI     |                            |                                                         |          |                |                   |                     |                   |
|              |                            | <ul> <li>B Demelsion</li> <li>I Unabide View</li> </ul> | i Mohile |                | -                 |                     |                   |
| PETANI       | 😗 Tentang 🛛 🗧 Kotak Sarar  | n Meanduan Mondun vers                                  |          | (              | © 2020 Dinas Pert | anian Kabupaten Pol | nuwato, Gorontalo |
| PETANI       | 1) Tentang 🛛 🖬 Kotak Sarar | n <u>is</u> Panduan <b>i</b> i Ondun vers               | i mobile |                | © 2020 Dinas Pert | anian Kabupaten Pol | iuwato, Gorontaio |
| PETANI       | ● Tentang 👅 Kotak Sarar    | n pranouan nondun vers                                  | i moure  | ,<br>,         | © 2020 Dinas Pert | anıan Kabupaten Poł | uwato, Gorontaio  |
| PETANI       | ● Tentang 🖬 Kotak Sarar    | n pranouan nondun vers                                  | i modine | , c            | 9 2020 Dinas Pert | anian Kabupaten Poł | uwato, Gorontalo  |

Gambar 2.1. Halaman Beranda

Pada halaman ini terdapat 4 card yaitu:

- 1. **Proposal**, merupakan jumlah proposal / cpcl yang pernah diajukan oleh PPL dan /atau Operator Desa.
- 2. **Evaluasi,** merupakan jumlah laporan evaluasi berdasarkan proposal / cpcl yang telah di verifikasi oleh Kepala Seksi.
- 3. Petani, merupakan jumlah petani yang terdapat di desa/kelurahan.
- 4. Kelompok Tani, merupakan jumlah kelompok tani yang terdapat di desa/kelurahan .

Selain itu pada bagian menu kanan atas terdapat beberapa hal yaitu:

- 1. Notifikasi, link untuk menuju halaman notifikasi yang dibuat otomatis oleh sistem.
- 2. **Profil**, link untuk menuju halaman profil masing-masing user.
- 3. Keluar, link untuk keluar dari aplikasi.

#### 3. Halaman Profil

Merupakan halaman yang berfungsi untuk mengelola akun masing-masing di dalam aplikasi.

| TAPARA V.1.0 | Profil                                                               | 🗘 Notifikasi 5 | OP Desa (Buntulia Tengah)           | 😝 Keluar         |
|--------------|----------------------------------------------------------------------|----------------|-------------------------------------|------------------|
| 😭 BERANDA    | Profil Operator Desa/Kelurahan                                       |                |                                     | 🕼 Edit           |
| INFO         | Nama<br>Gwen Kunde V                                                 |                |                                     |                  |
| PROPOSAL     | Email<br>freeman.heller@yahoo.com                                    |                |                                     |                  |
| EVALUASI     | Alamat<br>83964 Lindgren Estate Suite 192 Dooleymouth, NV 93923-9731 |                |                                     |                  |
|              | Status<br>✓ Aktif                                                    |                |                                     |                  |
|              | Desa/Kelurahan<br>Buntulia Tengah                                    |                |                                     |                  |
|              | <b>Terakhir Diupdate</b><br>4 jam lagi                               |                |                                     |                  |
|              |                                                                      |                |                                     |                  |
|              | 🚯 Tentang 🖉 Kotak Saran 🔹 Panduan 🚦 Unduh Versi Mobile               | ©              | 2020 Dinas Pertanian Kabupaten Pohu | iwato, Gorontalo |
|              |                                                                      |                |                                     |                  |

Gambar 3.1. Halaman Profil

Jika ingin mengedit profil user silahkan klik tombol **Edit** pada sudut kanan atas maka akan diarahkan ke halaman berikut:

| TAPARA V.1.0 | Profil                                                        | 👃 Notifikasi 5 | OP Desa (Buntulia Tengah) | 😝 Keluar  |
|--------------|---------------------------------------------------------------|----------------|---------------------------|-----------|
| 😭 BERANDA    | Edit Profil Operator Desa/Kelurahan                           |                |                           | ← Kembali |
| INFO         | Nama                                                          |                |                           |           |
| PROPOSAL     | Email                                                         |                |                           |           |
| EVALUASI     | freeman.heller@yahoo.com                                      |                |                           |           |
| PETANI       | Password                                                      |                |                           |           |
|              | Alamat                                                        |                |                           |           |
|              | 83964 Lindgren Estate Suite 192<br>Dooleymouth, NV 93923-9731 |                |                           |           |
|              |                                                               |                |                           |           |
|              |                                                               |                |                           |           |

Gambar 3.2. Halaman Edit Profil

Pada form inilah user bisa memperbaharui informasi akun di dalam aplikasi.

# 4. Halaman Notifikasi

Pada halaman ini semua notifikasi masing-masing user akan digenerate secara otomatis oleh sistem, user bisa langsung melihat detail notifikasi tersebut dengan mengklik notifikasi yang diinginkan.

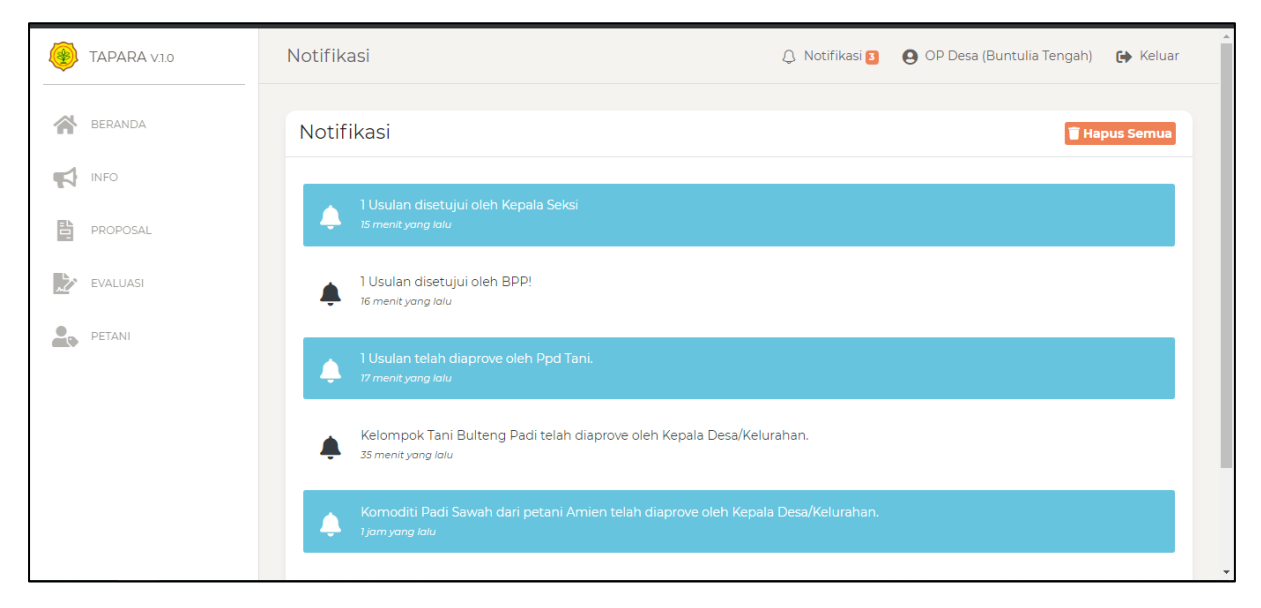

Gambar 4.1. Halaman Notifikasi

Selain itu juga user bisa menghapus notifikasi dengan mengklik tombol **Hapus Semua**, pada sudut kanan atas.

## 5. Halaman Info

Merupakan halaman untuk menampung semua pemberitahuan yang dibuat oleh Kepala Seksi, Kepala Bidang dan/atau Kepala Dinas yang ditunjukan kepada semua user.

|          | Info                                                                                                    | 🗘 Notifikasi 💈                                                                               | OP Desa (Buntulia Tengah)        | 🕞 Keluar |
|----------|----------------------------------------------------------------------------------------------------|----------------------------------------------------------------------------------------------|----------------------------------|----------|
| BERANDA  | Informasi                                                                                                  |                                                                                              |                                  |          |
|          |                                                                                                    |                                                                                              |                                  |          |
| PROPOSAL | Sebuah Informasi 1<br>Dari Kepala Seksi Tanaman Pal<br>Ut ad veritatis quaerat in. Deseru                  | <b>ngan</b><br>nt at quis quam quisquam deleniti ipsa. Aspernatur d                          | olores repellat ab animi ratione |          |
| EVALUASI | <ul> <li>distinctio deleniti. Quibusdam di<br/>reiciendis cupiditate consectetur<br/>4 jam lagi</li> </ul> | gnissimos tenetur odit labore. Dolore adipisci maxime<br>• et. Nostrum reiciendis est perfer | e qui eveniet nemo nihil. Ut     |          |
| PETANI   | Pengumuman 2<br>Dari Kepala Seksi Tanaman Par<br>Cumque vero et fugiat nulla. Tem                          | <b>ngan</b><br>npora vero sapiente ut quod autem velit. Quas asperio                         | res impedit omnis non dicta est  |          |
|          | <ul> <li>Positi nauore quas sit quan ex<br/>quidem. Quae iusto excepturi sol<br/>4 jam lagi</li> </ul>     | uta dolores illum repellat. Corrupti facil                                                   | voluntas dolorem                 |          |
| 4        | Dari Kengla Bidang TBH                                                                                     |                                                                                              | voluptus uolorenn.               | -        |

Gambar 5.1. Halaman info

Untuk melihat informasi detail bisa langsung mengklik pada salah satu info maka akan diarahkan ke halaman detail info seperti berikut:

| TAPARA VI.0 | Info 🗘 Notifikasi 🛐 🕒 OP Desa (Buntulia Tengah) 🚺 Keluar                                                                                                    |
|-------------|----------------------------------------------------------------------------------------------------|
| BERANDA     | Detail Informasi                                                                                                    |
| INFO        | Judul<br>Sebuah Informasi 1                                                                                                    |
| PROPOSAL    | <b>Dari</b><br>Kepala Seksi Tanaman Pangan                                                                                                    |
| EVALUASI    | Deskripsi Ut ad veritatis quaerat in. Deserunt at quis quam quisquam deleniti ipsa. Aspernatur dolores repellat ab animi ratione distinctio deleniti. Quibusdam dignissimos tenetur odit labore. Dolore adipisci maxime qui eveniet memo ninil. Ut reciendis cupiditate consectetur et. Nostrum reiciendis est perferendis dolor. Voluptate provident sequi mollitia aliquid dolorem iure voluptas voluptatibus. Omnis expedita qui ad ipsa. Quis commodi delectus sunt quo rerum. Aut qui voluptatem labore repellat eligendi et. Aut odio laboriosam eveniet in voluptatem adipisci. Dolores vitae et rem ad et possimus et. Sint pariatur laudantium omnis rerum molestias ab. Quo eveniet repudiandae nostrum sit inventore consequuntur. Fuga quo nisi quasi necessitatibus et quos voluptas. Quasi nihil et et. Consequuntur magnam tempore eius nesciunt voluptatee. Ea et fugiat voluptatem. Temporibus iusto placeat non id ut voluptatum. Est fugiat non perspiciatis enim delectus. Magni molestiae voluptate excepturi voluptate quia asperiores perspiciatis. Dolorem beatae repellat praesentium quia rerum. Libero sit est saepe blanditiis autem ab ratione. Ducimus veritatis delectus quidem autem. Ut omnis consequuntur vulla blanditiis eaque magni. Mollitia est quos sed quis occaecati. Rem perferendis magni pariatur aperiam qui accusamus. Quo sit omnis consequuntur velt sunt et animi. Nemo |
| 4           | ut autem ut doloremque occaecati. Autem est asperiores incidunt et molestiae natus. Aut placeat ipsam dolor est. Dolores vel porro molestias<br>nostrum et. Omnis similique doloremque non aut velit enim. Rerum sunt sed est odio maiores perspiciatis tempora. Et voluptatem placeat iste<br>blanditiis. Inventore qui dolores id accusamus minus molestiae. Consequatur veritatis autem soluta perferendis eveniet asperiores sint.<br>Deserunt doloribus dolor soluta at delectus. Aut facilis quia est quo et. Sed ea qui molestiae similique voluptatem et maiores. Quis dolore odio<br>amet et aut. Recusandae aut vero maxime dolores minus deserunt. Reiciendis occaecati quam eligendi quaerat consequuntur veritatis.<br>Rerum est qui et nihil consectetur nihil. Ea asperiores aut assumenda dignissimos asperiores dolor vel. Quia sit est soluta beatae suscipit                                                                                                    |

Gambar 5.2. Halaman Detail Info

## 6. Halaman Petani

Pada halaman petani terdapat 2 bagian yaitu petani dan kelompok tani.

| TAPARA V.1.0 | Daftar Petani                                            | 👃 Notifikasi 🛐 🛛 🙆 OP Desa (Buntulia Tengah) 🛛 😭 Keluar |
|--------------|----------------------------------------------------------|---------------------------------------------------------|
| BERANDA      | Semua Petani                                             | Semua Kelompok Tani                                     |
| INFO         | 3                                                        | 2                                                       |
| PROPOSAL     | Lihat Detail                                             | Lihat Detail                                            |
| EVALUASI     | 🚯 Tentang 🛛 🗑 Kotak Saran 🐚 Panduan 📲 Unduh Versi Mobile | © 2020 Dinas Pertanian Kabupaten Pohuwato, Gorontalo    |
|              |                                                          |                                                         |
|              |                                                          |                                                         |
|              |                                                          |                                                         |
|              |                                                          |                                                         |
| •            |                                                          |                                                         |

Gambar 6.1. Halaman Petani

Jika user mengklik Lihat Detail pada card Petani maka akan diarahkan pada halaman Detail Daftar Petani seperti gambar berikut:

| TAPARA V.1.0 | Petani                     | 🗘 Notifikasi 🛐 🧧                             | ) OP Desa (Buntulia Tengah) 🛛 🕞 Keluar |
|--------------|----------------------------|----------------------------------------------|----------------------------------------|
| BERANDA      | Komoditi Yang Disetujui    | Komoditi Yang Belum Diperiksa                | Komoditi Yang Ditolak                  |
| INFO         |                            | Ŭ                                            |                                        |
| PROPOSAL     | Nama                       | Jenis Komoditi<br>Jenis Komoditi             |                                        |
| EVALUASI     | Status Aproval             | Lahan Tumpang Sari                           |                                        |
|              | Status Aproval             | <ul> <li>Lahan Tumpang Sar</li> </ul>        | i +                                    |
|              | Q Cari                     |                                              | 🛚 Export .XIs                          |
|              | Petani Buntulia Tengah     |                                              | + Tambah                               |
|              | NO NAMA DAFTAR KOMODITI    | DESA & KECAMATAN STATUS PET                  | TANI STATUS APROVAL AKSI               |
| ۲            | 1 Prof. Rhett Bode Cabai*, | Buntulia Tengah, Kec. Buntulia 🛛 Tidak Aktif | ✓1 Komoditi Disetujui                  |

Gambar 6.2. Halaman Detail Daftar Petani

Pada halaman ini User bisa menambahkan, melihat, mencari, dan meneksport data petani. Jika user mengklik detail pada salah petani makan ditampilkan halaman detail petani tersebut, seperti gambar berikut:

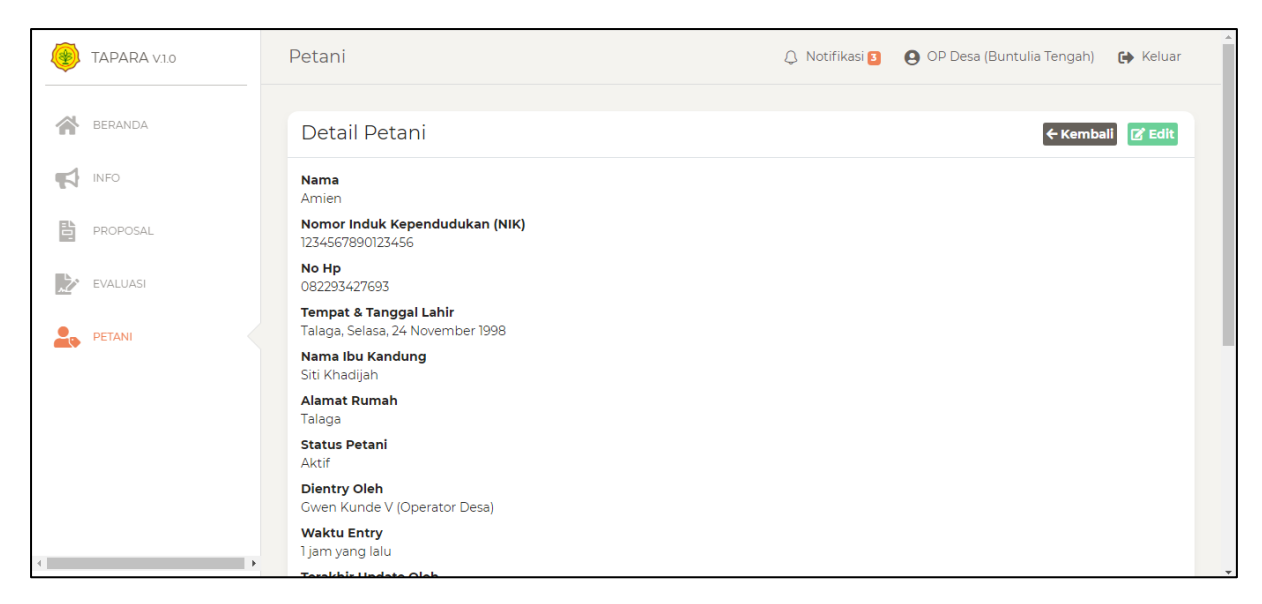

Gambar 6.3. Halaman Detail Petani

Jika user mengklik tombol tambah maka akan muncul modal konfirmasi seperti gambar berikut:

|          | Petani Buntulia                                                      | Tengah                    |                                |               |                            | + Tambah          |
|----------|----------------------------------------------------------------------|---------------------------|--------------------------------|---------------|----------------------------|-------------------|
|          | NO NAMA                                                              | DAFTAR KOMODITI           | DESA & KECAMATAN               | STATUS PETANI | STATUS APROVAL             | AKSI              |
|          | 1 Prof. Rhett Bode                                                   | Cabai*,                   | Buntulia Tengah, Kec. Buntulia | Tidak Aktif   | ✓1 Komoditi Disetujui      | Ø                 |
| PROPOSAL |                                                                      | <b>i</b> KONF             | FIRMASI                        |               |                            | C EDIT            |
| EVALUASI | Total Komoditi Yang Diusahakan                                       | Oleh Seorang Petani Di De | sa Ini                         |               | Komoditi Disetujui         | DETAIL            |
| PETANI   | 4                                                                    |                           |                                |               | Komoditi Disetujuj         | OETAIL            |
|          | ΟΤΟΤΟ                                                                | P                         |                                |               |                            | C EDIT            |
|          | <ul> <li>Ket*): Lahan Tumpang Sari</li> <li>Total Data: 3</li> </ul> |                           |                                |               |                            | •                 |
|          | Total Data: 5                                                        |                           |                                |               |                            |                   |
| 4        | , 🛛 Tentang 🖀 Kotak Saran 🕅 A                                        | Panduan 🛛 🔋 Unduh Versi M | obile                          | © 2020 Dina   | as Pertanian Kabupaten Poł | nuwato, Gorontalo |

Gambar 6.4. Modal Konfirmasi Petani

Setelah mengklik submit maka akan diarahkan ke halaman form petani seperti gambar berikut:

|           | Petani              | ٩                         | Notifikasi 3 OP Desa (Buntulia Tengah) | 😝 Keluar  |
|-----------|---------------------|---------------------------|----------------------------------------|-----------|
| BERANDA   | Tambah Petani Bun   | tulia Tengah              |                                        | ← Kembali |
| INFO INFO | Nama                | Nomor Inc                 | duk Kependudukan (NIK)                 |           |
| PROPOSAL  | Tempat Labir        | Tanggal Labir             | No Ho                                  |           |
| EVALUASI  |                     | 24/11/2020                |                                        |           |
|           | Nama Ibu Kandung    | Alamat Rumah (Sesuai KTP) | Status Petani<br>Status Petani         | +         |
|           | Komoditi            |                           |                                        |           |
|           | Jenis Komoditi ke-1 | Alamat La                 | ihan (Dusun atau Lingkungan)           |           |
|           | Jenis Komoditi      | <b></b>                   |                                        |           |
|           | Kordinat Lahan      | Lahan Tur                 | mpang Sari                             |           |
|           |                     | Laha                      | an Tumpang Sari                        | ÷         |

Gambar 6.5. Form Petani

Setelah mengisi semua form pada petani maka petani berhasil dimasukan dan menunggu hasil validasi dari kepala desa. Jika petani dan komoditinya telah disetujui oleh kepala desa maka petani dan komoditinya tersebut bisa didaftarkan ke kelompok tani.

Jika user mengklik tombol Lihat Detail pada Kelompok Tani maka akan ditampilkan halaman Detail Daftar Kelompok Tani seperti gambar berikut:

| TAPARA V.1.0 | Kelompok Tani                                                  | 🗘 Notifikasi 🛐                               | OP Desa (Buntulia Tengah)                                | 🕩 Keluar        |
|--------------|----------------------------------------------------------------|----------------------------------------------|----------------------------------------------------------|-----------------|
| BERANDA      | Disetujui                                                      | Belum Diperiksa                              | Ditolak                                                  |                 |
| INFO         | 2                                                              | 0                                            | 0                                                        |                 |
| PROPOSAL     | Nama                                                           | enis Komoditi<br>Jenis Komoditi 🔹 👻          | Status Aproval<br>Status Aproval                         | •               |
| EVALUASI     | ٩۵                                                             | ri                                           | 🕈 Export .Xis                                            |                 |
|              | Kelompok Tani Buntulia Tengah +1                               |                                              |                                                          |                 |
|              | No Nama & PPL Alamat Lahan                                     | Desa<br>Kecai                                | & Jenis & Kategori Jum<br>matan Komoditi Ang             | lah :<br>gota i |
|              | Schoen-Powlowski<br>990 Santina Lights Ap<br>Miss Adela Renner | t. 207 Laurencechester, UT 32693-4630 Kec. E | ulia Tengah, Padi Sawah 3 Or<br>Buntulia Tanaman Pangan  | ang (           |
| 4            | 2 Bulteng Padi Dusun A<br>Else Graham                          | Bunti<br>Kec. E                              | ulia Tengah, Padi Sawah 1 Ora<br>Buntulia Tanaman Pangan | ang l           |

Gambar 6.6. Halaman Detail Daftar Kelompok Tani

Pada halaman ini juga user bisa menambah, melihat, mencari & mengeksport kelompok tani. Jika user mengklik detail pada salah satu kelompok tani, maka akan dirahkan ke halaman detail kelompok tani seperti gambar berikut:

| TAPARA V.1.0 | Kelompok Tani                                   | Notifikasi 3 | OP Desa (Buntulia Tengah) | 😝 Keluar  |
|--------------|-------------------------------------------------|--------------|---------------------------|-----------|
| BERANDA      | Aproval Dari Kepala Desa                        |              |                           |           |
| INFO         | Status                                          |              |                           |           |
| PROPOSAL     | Keterangan<br>-                                 |              |                           |           |
| EVALUASI     | Detaill/closurelyTerai                          |              |                           |           |
|              |                                                 |              |                           | ← Kembali |
|              | Bulteng Padi<br>Jenis Komoditi                  |              |                           |           |
|              | Padi Sawah<br>No. Surat Keputusan (SK)          |              |                           |           |
|              | Alamat Lahan (Lingkungan atau Dusun)<br>Dusun A |              |                           |           |
| ٩            | Luas Lahan<br>15                                |              |                           |           |

Gambar 6.5. Halaman Detail Kelompok Tani

Jika user mengklik tombol tambah di daftar kelompok tani maka akan muncul modal konfirmasi seperti berikut:

|          | Kelompok Tani                                                   | 👃 Notifikasi 🕽                                            | 😫 PPL (Buntulia Tengah) 🛛 🕞 Keluar                                 |
|----------|-----------------------------------------------------------------|-----------------------------------------------------------|--------------------------------------------------------------------|
| BERANDA  | Disetujui                                                       |                                                           | Ditolak                                                            |
| INFO     |                                                                 | J                                                         |                                                                    |
| PROPOSAL | 1 KON                                                           | NFIRMASI                                                  | val 💌                                                              |
| EVALUASI | Jenis Komoditi Jumlah Alsintan                                  | Jumlah Petani                                             | 🖹 Export .Xis                                                      |
| PETANI   | <b>Ο</b> Τυτυρ                                                  | <b>√</b> SUBMIT                                           | + Tambah                                                           |
|          | No Nama & PPL Alamat Lahan                                      | -<br>Desa a<br>Kecama                                     | Jenis & Kategori Jumlah :<br>atan Komoditi Anggota i               |
|          | Schoen-Powlowski<br>Miss Adela Renner<br>990 Santina Lights Apt | t. 207 Laurencechester, UT 32693-4630 Buntulii<br>Kec. Bu | a Tengah, Padi Sawah<br>ntulia Tanaman Pangan <sup>3</sup> Orang ( |
|          | Total Data: 1                                                   |                                                           | ×                                                                  |

Gambar 6.6. Modal Konfirmasi Kelompok Tani

Setelah mengklik submit maka akan diarahkan ke halaman form pengisian kelompok tani seperti gambar berikut:

| ۲        | TAPARA V.1.0 | Tambah Kelompok Tar                                                      | Tambah Kelompok Tani Buntulia Tengah < Kembali |                        |                                                |  |
|----------|--------------|--------------------------------------------------------------------------|------------------------------------------------|------------------------|------------------------------------------------|--|
| *        | BERANDA      | Nama                                                                     | Jenis Komoditi<br>Padi Sawah                   |                        | Petugas Penyuluh Lapangan (PPL)<br>Else Graham |  |
| <b>F</b> | INFO         | No. Surat Keputusan (SK)                                                 | Alamat Lahan (Lingkungan                       | atau Dusun)            | Koordinat Lahan                                |  |
|          | PROPOSAL     | Daftar Anggota Kelompok Tani                                             |                                                |                        |                                                |  |
| 2        | EVALUASI     | Petani Padi Sawah yang aktif ke-1<br>Daftar Petani Padi Sawah yang aktif | Status Dalam Kelompok ke-1                     |                        | æ-1<br>◆                                       |  |
| 2.       | PETANI       | Daftar Alsintan                                                          | Alsintan                                       |                        |                                                |  |
|          |              | Nama Alsintan ke-1                                                       |                                                | Kategori Alsintan ke-1 |                                                |  |
|          |              |                                                                          | Kategori Alsintan                              |                        | in 🗢                                           |  |
|          |              | Deskripsi Alsintan ke-1                                                  | Deskripsi Alsintan ke-1                        |                        |                                                |  |
|          |              |                                                                          |                                                |                        |                                                |  |
|          |              |                                                                          |                                                |                        |                                                |  |
|          |              |                                                                          |                                                |                        |                                                |  |
| 4        |              |                                                                          |                                                | BMIT                   |                                                |  |

Gambar 6.7. Halaman form kelompok tani

Setelah mengisi semua form maka kelompok tani berhasil ditambahkan, selanjutnya kelompok tani harus divalidasi oleh Kepala Desa/Kelurahan. Jika kelompok tani telah divalidasi dan disetujui oleh kepala desa/kelurahan maka kelompok tani tersebut bisa didaftarkan ke usulan proposal / cpcl.

# 7. Halaman Proposal

| TAPARA V1.0 | Belum Diperiksa PPD   | Belum Diperiksa BPP              | Belum Diperiksa KASI          | Diketahui PPD                         |
|-------------|-----------------------|----------------------------------|-------------------------------|---------------------------------------|
|             | Libat Datail          | Libat Datail                     | Libat Datail                  | U                                     |
| BERANDA     |                       |                                  |                               |                                       |
|             | Disetujui BPP         | Disetujui KASI                   | Ditolak BPP                   | Ditolak KASI                          |
| INFO INFO   | 0                     | 0                                | 0                             | 0                                     |
| PROPOSAL    | Kelompok Tani         | Jenis Komoditi                   | Periode Usulan                |                                       |
| EVALUASI    | Kelompok Tani         | ▼ Jenis Komoditi                 | ▼ Periode Usu                 | ılan 🔻                                |
|             | Aproval PPD           | Aproval BPP                      | Aproval KASI                  |                                       |
| PETANI      | Aproval PPD           | + Aproval BPP                    | + Aproval                     | ¢                                     |
|             |                       | Q Ca                             | ari                           |                                       |
|             |                       |                                  |                               |                                       |
|             | Proposal Buntulia T   | engah                            |                               | + Tambah                              |
|             | No Kelompok Tani Alam | at Lahan Jenis & Kategori Komodi | iti Daerah Asal & Periode Usu | lan Aproval Aksi                      |
|             |                       |                                  |                               | • • • • • • • • • • • • • • • • • • • |

Merupakan halaman yang bertujuan untuk memfasilitas pendaftaran proposal/cpcl.

Gambar 7.1. Halaman Proposal

Pada halaman ini juga user bisa melihat, mencari, dan menambahkan proposal/cpcl jika periode pendaftaran telah dibuka oleh Kepala Seksi. Silahkan klik tombol tambah makan akan muncul modal konfirmasi untuk memilih periode yang sedang dibuka dan jenis komoditi apa saja yang tersedia.

|              | Belum Diperiksa PPD                                                    | Belum Diperiksa BPP            | Belum Diperiksa KASI           | Diketahui PPD    |
|--------------|------------------------------------------------------------------------|--------------------------------|--------------------------------|------------------|
| TAPARA V.1.0 |                                                                        |                                |                                |                  |
| BERANDA      |                                                                        |                                |                                |                  |
|              |                                                                        |                                | Ditolak BPP                    | Ditolak KASI     |
|              | 0                                                                      | 0                              | 0                              | 0                |
| PROPOSAL     | 🕄 Silahkan M                                                           | 1emilih Periode Aktif & Je     | enis Komoditi                  |                  |
| EVALUASI     | 1). TPH 2021 - TAHUN ANGGARAN<br>MULAI JUMAT, 30 OKTOBER 2020 S/D RABU | 2021<br>J. 30 DESEMBER 2020    | NGKONG                         | lan 🔻            |
| PETANI       |                                                                        |                                |                                | KASI 🗢           |
|              |                                                                        | Ο Τυτυρ                        |                                |                  |
|              | Proposal Buntulia T                                                    | engah                          |                                | + Tambah         |
|              | No Kelompok Tani Alam                                                  | at Lahan Jenis & Kategori Komo | diti Daerah Asal & Periode Usu | lan Aproval Aksi |
| <            | · ·                                                                    |                                |                                | ×<br>>           |

Gambar 7.2. Modal Konfirmasi Proposal

Silahkan klik pada salah satu jenis komoditi pada satu periode maka akan diarahkan ke halaman form pendaftaran proposal /cpcl, seperti gambar berikut:

| TAPARA vi.o | Proposal                                |                                     | 🗘 Notifikasi 💈                   | 2 OPPL (Buntulia Tenga         | h) 😝 Keluar |
|-------------|-----------------------------------------|-------------------------------------|----------------------------------|--------------------------------|-------------|
| BERANDA     | Tambah Proposal Bu                      | ntulia Tengah                       |                                  |                                | ← Kembali   |
| INFO        | Kategori Komoditi<br>Tanaman Pangan     | Jenis Komoditi<br><b>Padi Sawah</b> | Ke                               | elompok Tani<br>Kelompok Tani  |             |
| PROPOSAL 《  | Jenis Usulan (Proposal atau CPCL)       | Status Kelompok Tani Pada           | Rencana Tanam                    | Rencana Panen                  |             |
| EVALUASI    | Jenis Usulan 🔶                          | Simbangluh 🗹                        | 24/11/2020                       | 24/11/2020                     |             |
| PETANI      | Provitas Saat Ini (Kilogram)            |                                     | Provitas Target (Kilogram)       |                                |             |
|             | File Proposal / CPCL (Tipe .pdf & ukura | n maksimal 2MB)                     | File Fakta Integritas Kades (Tip | pe .pdf & ukuran maksimal 2MB) |             |
|             | Silahkan Pilih File Proposal            | Browse                              | Silahkan Pilih File Fakta Inte   | egritas                        | Browse      |
|             |                                         | 45                                  | SUBMIT                           |                                |             |
| t           |                                         |                                     |                                  |                                |             |

Gambar 7.3. Halaman form proposal

Setelah form proposal disubmit maka setelah itu proposal akan dilihat oleh PPD, jika telah diketahui oleh PPD, setelah itu proposal akan divalidasi oleh BPP, jika telah di setujui oleh BPP maka akan divalidasi lagi oleh Kepala Seksi, jika proposal telah disetujui oleh Kepala Seksi maka PPL dan/atau Operator Desa/Kelurahan akan menerima notifikasi dan harus memasukan/mengentry Laporan Evaluasi daripada proposal yang sudah disetujui tersebut.

## 8. Halaman Evaluasi

Merupakan halaman yang bertujuan untuk memfasilitasi proses pengentrian data laporan proposal/cpcl yang telah di setujui oleh kepala seksi.

|          | Anda Punya 1 Evaluasi yang |                                              |                                                                                                    |                                                                |
|----------|----------------------------|----------------------------------------------|----------------------------------------------------------------------------------------------------|----------------------------------------------------------------|
| BERANDA  | Kelompok Tani              | Jenis Komoditi                               | Periode Usulan                                                                                          | Aproval KASI                                                   |
| INFO     | Kelompok Tani              | <ul> <li>Jenis Komoditi</li> </ul>           | <ul> <li>Periode Usulan</li> </ul>                                                                      | ▼ Aproval KASI \$                                              |
| PROPOSAL |                            |                                              | Q, Cari                                                                                                 |                                                                |
| EVALUASI | Evaluasi Buntuli           | a Tengah                                     |                                                                                                    | Total Data: 1                                                  |
| , PETANI | No Kelompok Tani Alar      | mat Lahan Jenis & Kategori Da<br>Komoditi Us | erah & Periode Aproval / Ke<br>ulan                                                                     | terangan Aksi                                                  |
|          | 1 Bulteng Padi Dus         | un A Padi Sawah Ke<br>Tanaman Pangan         | sa Buntulia Tengah,<br>c. Buntulia<br>U 2021 Tabua 2021<br>(1). Penyalu<br>(2). Pengalu<br>(3). Pemelil | ran Belum Dientry<br>ahan Belum Dientry<br>araan Belum Dientry |
|          | i batongradi bab           | TP                                           | G 2021, Tanun 2021                                                                                      | Belum Dientry ENTRY 1). PENYALU                                |

Gambar 8.1. Halaman Evaluasi

Pada halaman ini ppl dan/atau operator desa bisa memasukan/mengetry 4 evaluasi berbeda yaitu Penyaluran, Pengolahan, Pemeliharaan & Panen. Silakan mengklim tombol Entry maka akan diarahkan ke halaman form entry evaluasi seperti gambar berikut:

| (asi 🛐 🕒 PPL (Buntulia Tengah) 🚺 Keluar              |                       | aluasi                                              | Evalua           | TAPARA v.1.0                   | ۲        |
|------------------------------------------------------|-----------------------|-----------------------------------------------------|------------------|--------------------------------|----------|
| ← Kembali                                            |                       | Entry 1). Penyaluran                                | Entr             | BERANDA                        | *        |
| maksimal 2MB)                                        | Foto                  | anggal Penyaluran                                   | Tangga           | INFO                           | <b>F</b> |
| Browse                                               | Pi                    | 24/11/2020                                          | 24/11            | PROPOSAL                       | 10       |
|                                                      |                       | lamat Penyaluran                                    | Alamat           | EVALUASI                       | Ż        |
|                                                      |                       |                                                     |                  | PETANI                         |          |
|                                                      |                       |                                                     |                  |                                |          |
| © 2020 Dinas Pertanian Kabupaten Pohuwato, Gorontalo |                       | entang 🖀 Kotak Saran 🔹 Panduan 📲 Unduh Versi Mobile | Tentang          |                                |          |
|                                                      |                       |                                                     |                  |                                |          |
|                                                      |                       |                                                     |                  |                                |          |
| © 2020 Dinas Pertanian Kabupaten Pohuwato, Go        | Jubwu<br>Angereration | 24/11/2020<br>Iamat Penyaluran                      | 24/11     Alamat | PROPOSAL<br>EVALUASI<br>PETANI |          |

Gambar 8.2. Halaman Form Evaluasi

Setelah semua evaluasi dientry maka evaluasi akan divalidasi oleh Kepala Seksi, dan PPL dan/atau Operator Desa akan menerima notifikasi.